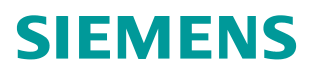

常问问题 • 02/2015

# 通过 SIMOTION 控制电源模块启 动 SIMOTION, ALM, SLM, BLM

https://support.industry.siemens.com/cs/cn/zh/view/109477022

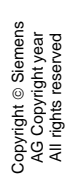

## 目录

| 1 | 概述  |      |   |
|---|-----|------|---|
|   | 1.1 | 模块介绍 | 3 |
|   | 1.2 | 程序介绍 | 3 |
| 2 | 配置  |      | 4 |
|   | 2.1 | 操作步骤 | 4 |

### 1 概述

#### 1.1 模块介绍

带有 DRIVE-CLiq 接口的电源模块,如 ALM ((Active Line Modules)、BLM (Basic Line Modules)、SLM (Smart Line Modules),可以通过 SIMOTION 的程序控制其启动和停止。电源模块可以连接在 SIMOTION 内置的 SINAMICS\_Integrated 上,也可以连接到 Profibus 或者 Profinet 扩展的 S120 上。

#### 1.2 程序介绍

SIMOTION 通过使用 LineModule\_control 程序块可以控制带有 DRIVE-CLiq 接口的电源模块,同时也可以进行模块的类型读取和显示。对于被控制的电源模块必须为其组态 SIEMENS message frame 370(370 报文)。

Copyright © Siemens AG Copyright year All rights reserved

## 2 配置

#### 2.1 操作步骤

以下步骤针对的是 SIMOTION 控制连接在内置的 SINAMICS\_Integrated 上的电源模块,其他连接方式与此类似。

| 序<br>号 | 图示与说明                                                                                                    |  |  |  |  |  |
|--------|----------------------------------------------------------------------------------------------------|--|--|--|--|--|
| 1.     | 打开 SCOUT 软件,对 SIMOTION 进行基本的配置,并且对集成的<br>SINAMICS_Integrated 进行自动配置:<br>□ Inset SIMOTION device<br>□ Inset SIMOTION device<br>□ Inset single drive unit<br>□ ① Inset SIMOTION SYSTEM<br>□ ① GLOBAL DEVICE VARIABLES                                                                                                    |  |  |  |  |  |
| 2.     | Image: Configuration       Image: Configuration         Image: Configuration       Image: Configuration         Image: Configuration       Image: Configuration         Image: Configuration       Image: Configuration         Image: Configuration       Image: Configuration         Image: Configuration       Image: Configuration         Image: Configuration       Image: Configuration         Image: Configuration       Image: Configuration         Image: Control_Unit       Status of the drive unit:         Image: Control_Unit       Image: Control_Unit                                                                                                    |  |  |  |  |  |
|        | Pointeds     Pointeds     Pointeds     Pointeds     Pointeds     Pointed     Pointed     Pointe   |  |  |  |  |  |
|        | SINAMICS_Integrated     Automatic Configuration     Automatic Configuration     A |  |  |  |  |  |

Copyright © Siemens AG Copyright year All rights reserved

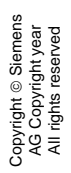

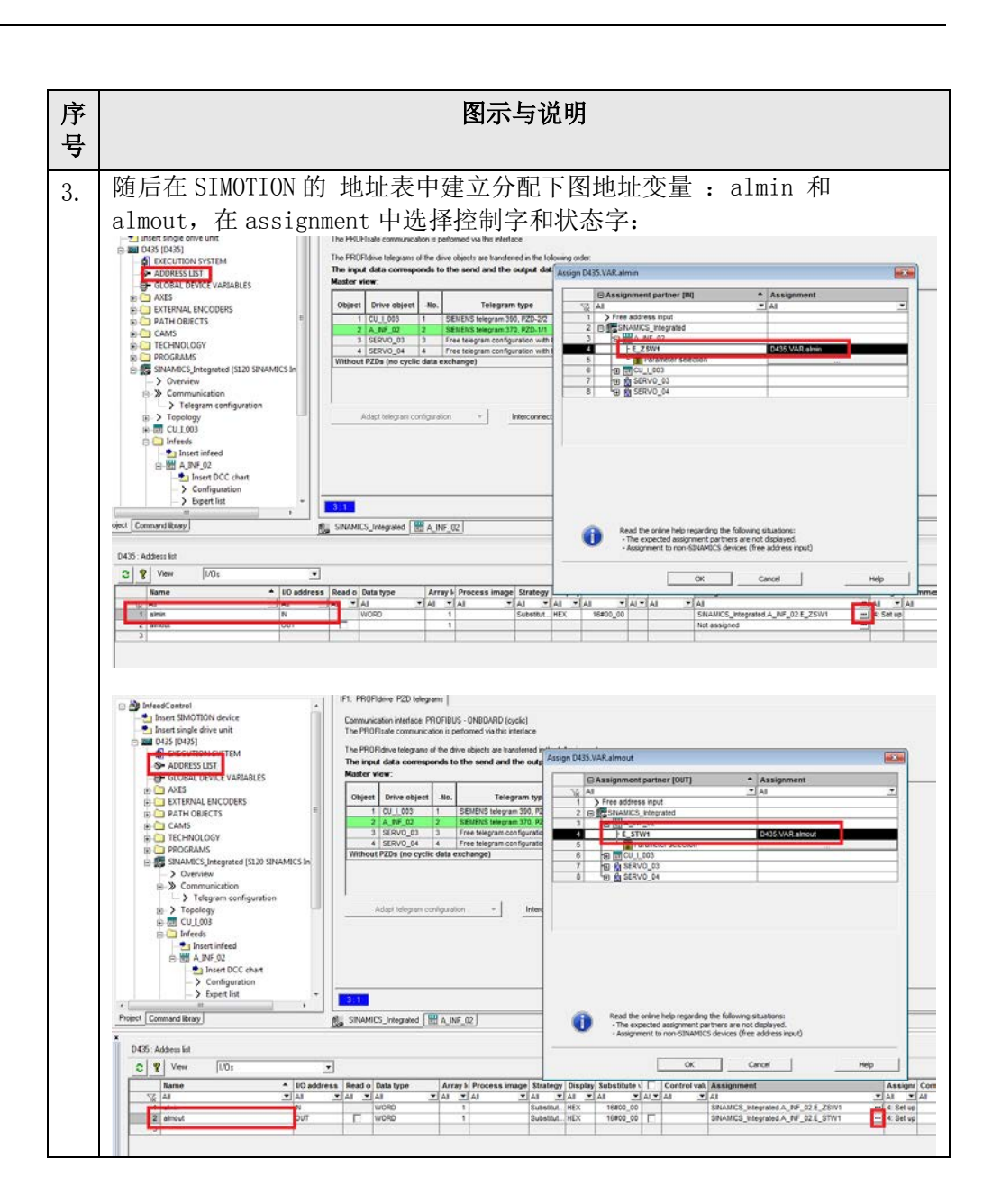

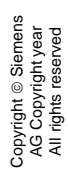

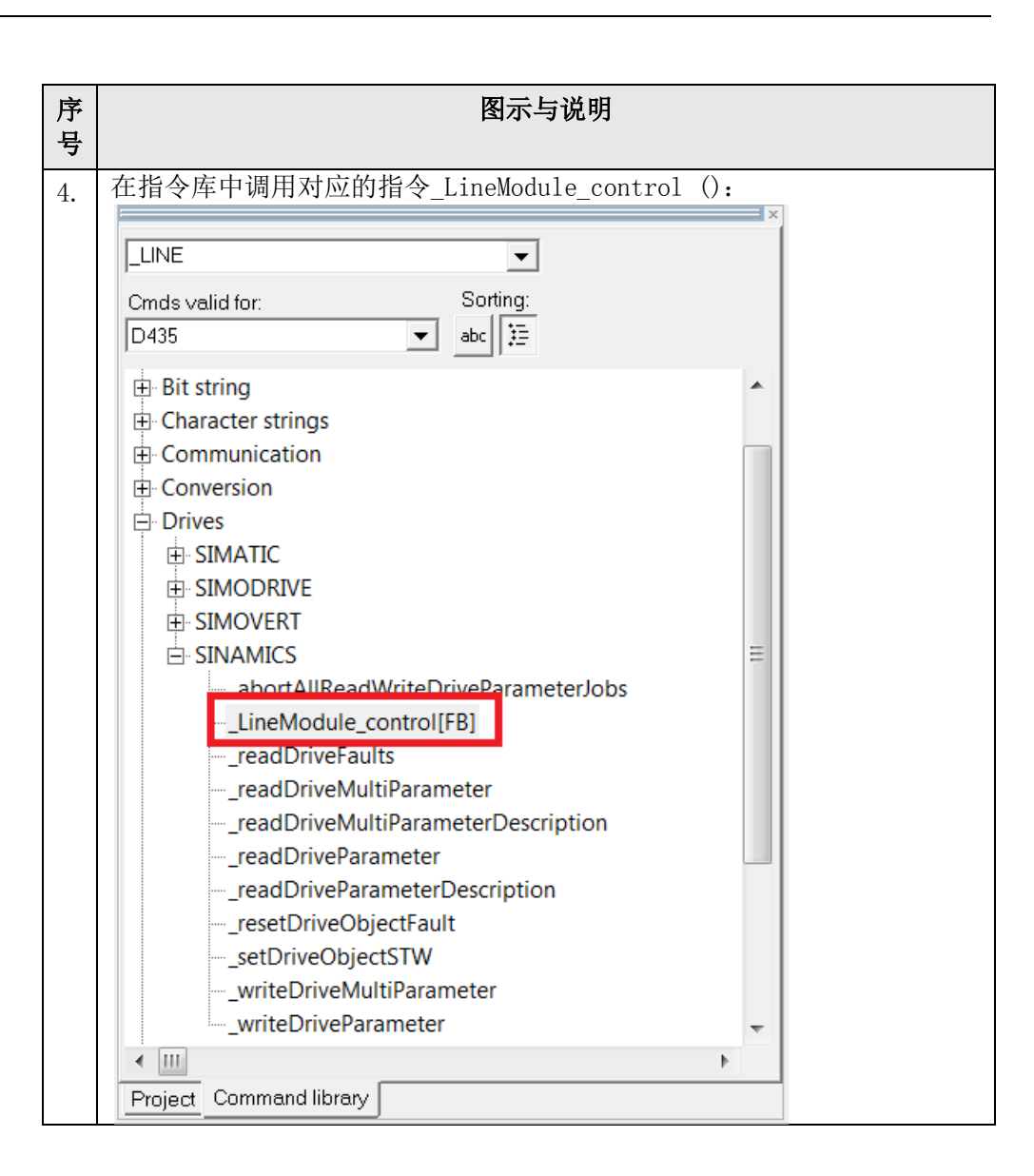

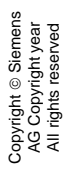

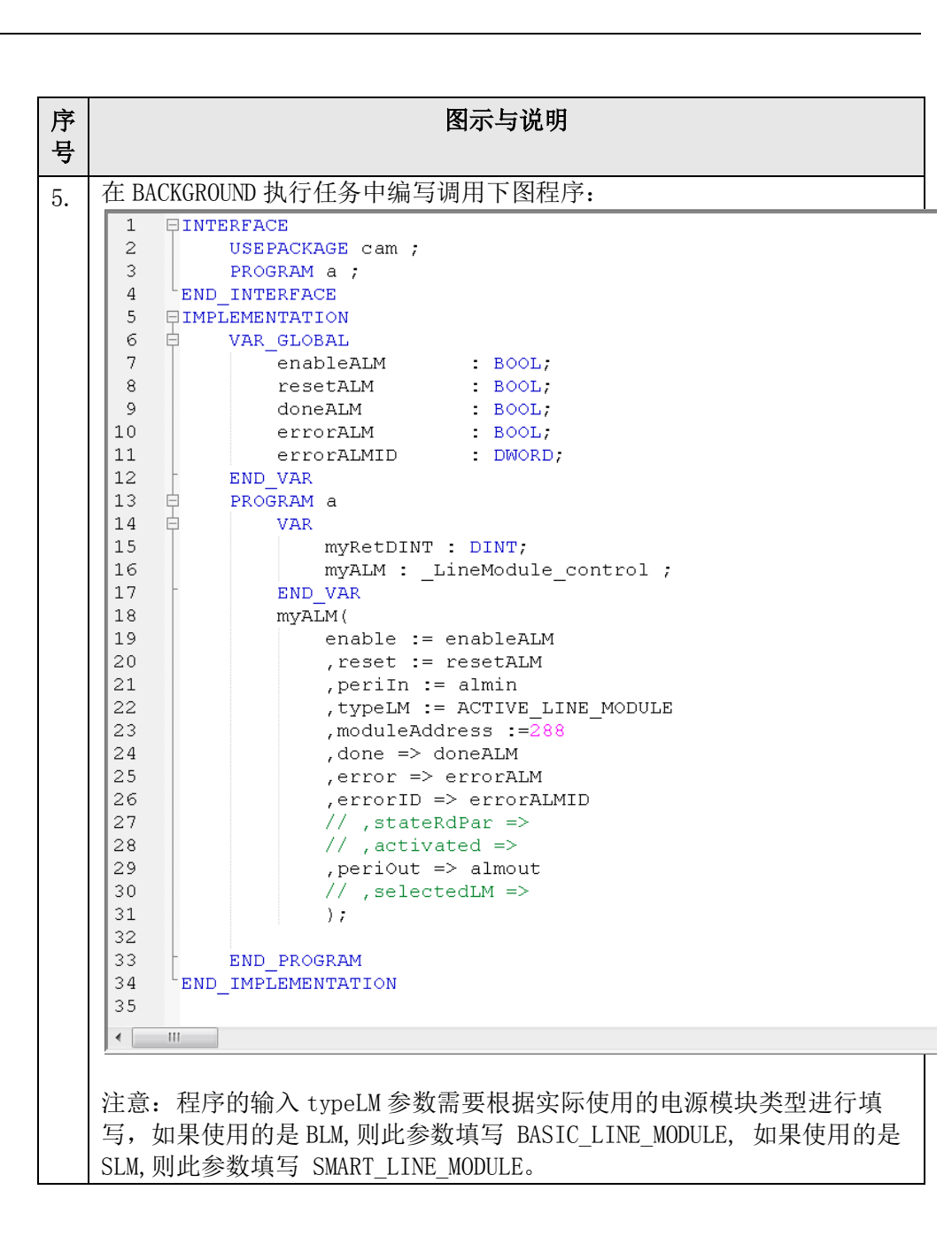

| Copyright © Siemens<br>AG Copyright year<br>All rights reserved |
|-----------------------------------------------------------------|
|-----------------------------------------------------------------|

| 序号 | 图示与说明                                                                                                    |                                             |  |
|----|----------------------------------------------------------------------------------------------------|---------------------------------------------|--|
| 6. | enable                                                                                                    | 从 false 到 true 的上升沿启动电源模块, false 停止电源<br>模块 |  |
|    | reset                                                                                                    | 上升沿应答错误                                     |  |
|    | TypeLM                                                                                                    | 使用的整流模块的类型                                  |  |
|    |                                                                                                    | ACTIVE_LINE_MODULE = 1                      |  |
|    |                                                                                                    | SMART_LINE_MODULE = 2                       |  |
|    |                                                                                                    | BASIC_LINE_MODULE = 3                       |  |
|    |                                                                                                    | AUTO_DETECT=4 自动型号检测                        |  |
|    | periIn                                                                                                    | 电源模块状态字起始地址                                 |  |
|    | moduleAddr                                                                                                    | 电源模块报文状态字起始地址(如果使用自动检测需输入                   |  |
|    | ess                                                                                                    | 此地址)                                        |  |
|    | Done                                                                                                    | 请求的任务执行完成                                   |  |
|    | error                                                                                                    | 模块故障                                        |  |
|    | errorID                                                                                                    | 故障代码                                        |  |
|    | stateRdPar                                                                                                    | 目动检测时出错信息                                   |  |
|    | actived                                                                                                    | true=模块启动,false=模块停止                        |  |
|    | periout                                                                                                    | 电源模块报义控制子起始地址                               |  |
|    | selectedLM                                                                                                    | 目动检测的结果,ACTIVE_LINE_MODULE = 1              |  |
|    | 高计检查1                                                                                                    | SMAKI_LINE_MODULE = 2 BASIC_LINE_MODULE = 3 |  |
| 7. | SMART_LINE_MODULE = 2 BASIC_LINE_MODULE = 3         通过控制 enableALM 变量即可实现控制电源模块的功能,当 enableALM 且         升沿启动电源模块、下降沿关闭电源模块。控制如下图:         The Processence Measurement Transagement Processence Measurement Measurement Transagement Processence Measurement Measurement Transagement Processence Measurement Measurement Transagement Processence Measurement Measurement Measurement Measurement Measurement Transagement Processence Measurement Measurement |                                             |  |
|    | <ol> <li>Switch-off delay</li> <li>Time in which the error</li> </ol>                                                                                                    | will be reset                               |  |

表 2-1 操作步骤说明